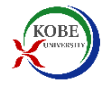

# 授業料振替口座Web登録手順 Bank Account Registration Procedure for Automatic Payment of Tuition Fee

振替口座は以下のように画面遷移しながら登録手続きをすすめます。

Please follow the procedure below to register your account.

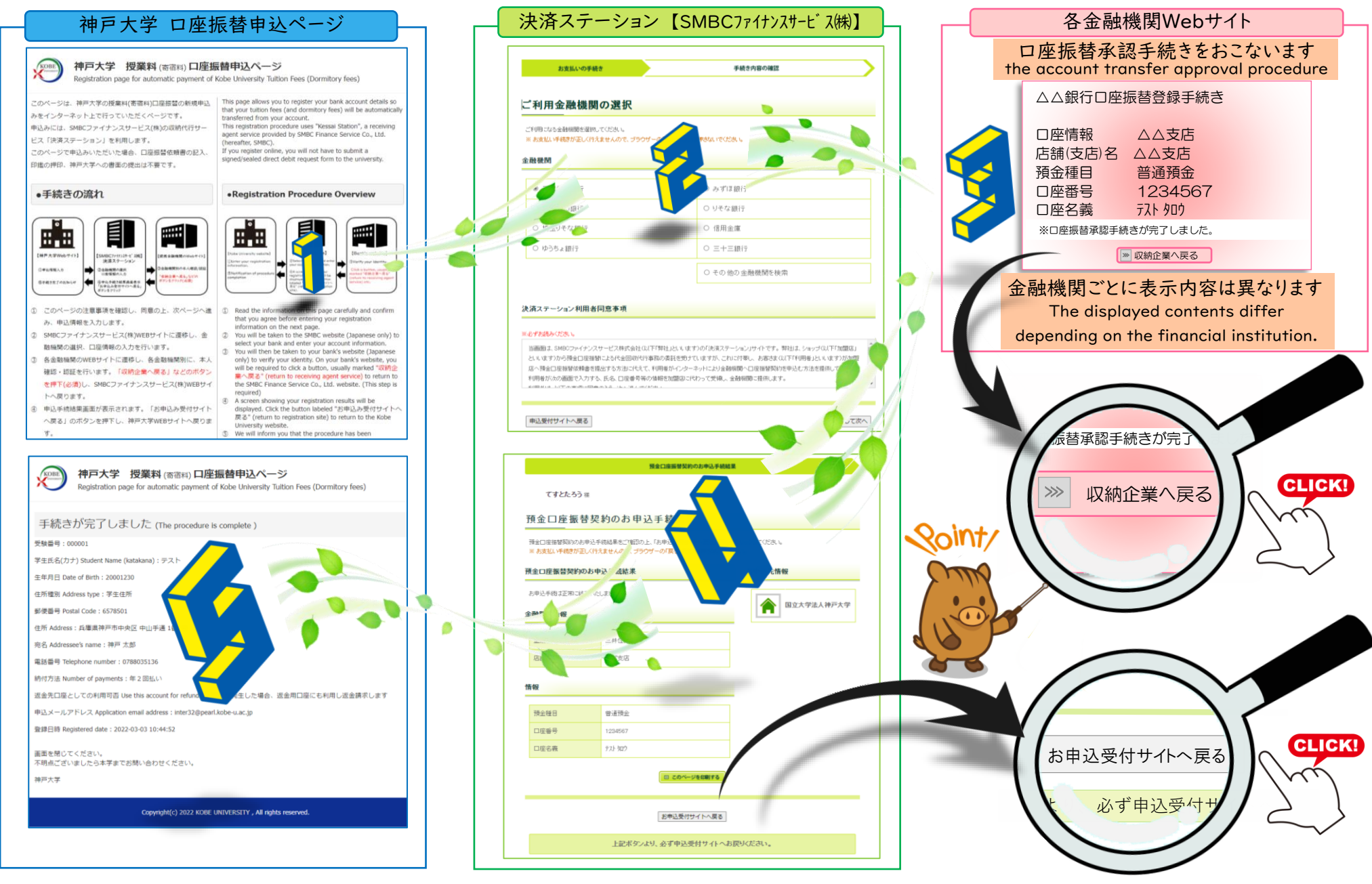

|/7ページ

### 神戸大学 口座振替申込ページ

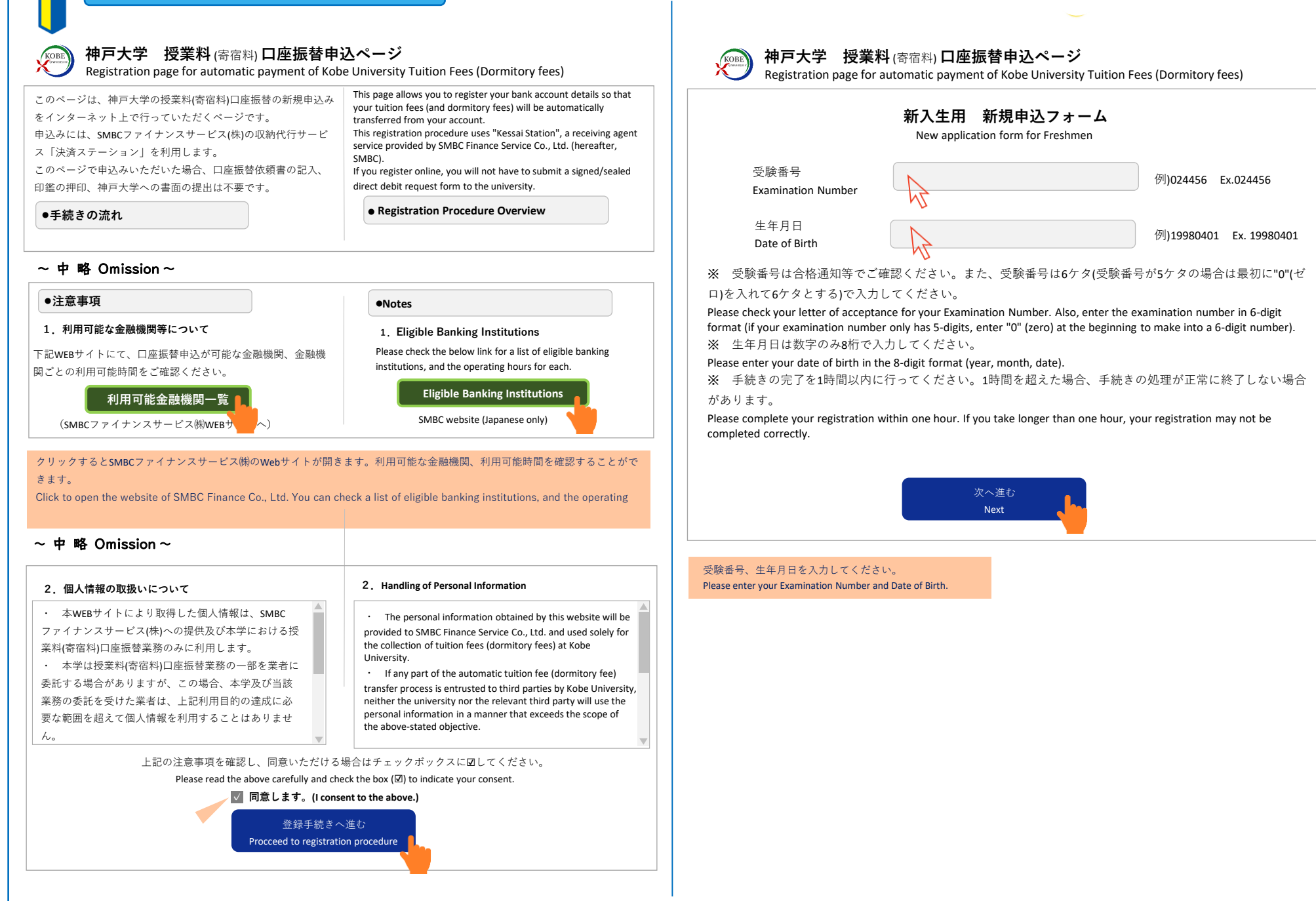

2 / 7 ページ

## 神戸大学 口座振替申込ページ

| 申込情報の入力                                     | 力 (Enter application information)                                                                                                    | 入力内容のご確認 (Confirm Information)                                                                                                    |
|---------------------------------------------|----------------------------------------------------------------------------------------------------|----------------------------------------------------------------------------------------------------|
| 受験番号<br>Examination Number                  | 024456                                                                                                    | ~ 中 略 Omission~                                                                                                    |
| 学生氏名(カナ)<br>Student Name (katakar           | na)                                                                                                    | ※表示された内容にお間違いがなければ「次へ進む」を押してください。<br>If all the information is correct, please click the "Next" button below.                                                                                                    |
| 中略 <sup>力</sup><br>Omission~  0             | 」<br>カナ氏名のみ表示されます。表示された学生氏名(カナ)に間違いがないか確認してください。<br>Only katakana name is displayed. Confirm whether the displayed Student Name (katakana) is correct.                                                | 次へ進む<br>Next                                                                                                    |
| 郵便番号<br>Postal Code                         | ※<br>が<br>と<br>た<br>tr<br>tr<br>tr<br>tr<br>tr<br>tr<br>tr<br>tr<br>た<br>た<br>た<br>た<br>た<br>た<br>た<br>た<br>た<br>た<br>た<br>た<br>た                                                                     | 戻る<br>Back                                                                                                    |
| 住所<br>Address                               | 都:时候,市区时村 prefecture/municipality                                                                                                    |                                                                                                    |
|                                             | 通名                                                                                                    |                                                                                                    |
|                                             | マン・小ン名 · 部屋番号 apartment name/room number                                                                                                    | 神戸大学 授業料 (寄宿料) <b>口座振替申込ページ</b><br>Registration page for automatic payment of Kobe University Tuition Fees (Dormitory fees)                                                                                                    |
|                                             | 郵便番号を入力すると、住所の一部が自動入力されます。                                                                                                    | ここから先はSMBCファイナンスサービス(株)WEBサイトに遷移します。<br>You will be taken to the SMBC website.                                                                                                    |
|                                             | When you enter the postal code, a part of the address will be automatically entered.                                                                                                    | この先の手続きを途中で中断された場合、正確な情報を取得できません。                                                                                                    |
| -1 m/r                                      | 住所の各欄は全角20文字(40byte)の入力制限がありますので、制限を超える場合は、制限内で入力<br>できるよう、3つの欄で調整して入力してください。                                                                                                    | 合金融機関WB5プイトにて本入確認・認証を行うた後は、必ず「収納企業へ戻る」などのホメンを押してください。<br>押さなかった場合、申込内容が神戸大学へ通知されず、口座振替申込の手続きが完了しません。                                                                                                    |
| 平略<br>Omission~                             | There is an input limit of 20 double-byte characters (40 bytes) in each field of the address, so if you exceed the limit, please adjust and enter in 3 fields so that you can enter within the limit. | Warning: If you close your browser before completing the procedures, your information will not be registered correctly.<br>After confirming your identity on your bank's website, be sure to click the button marked "収納企業へ戻る" (return to |
| 衲付方法<br>Number of payments                  | ◎ 年 2 回払い Pay twice a year<br>〇年 1 回払い Pay once a year                                                                                                    | receiving agent service)<br>If you fail to do this, your registration details will not be sent to Kobe University, and your registration will be incomplete.                                                                              |
|                                             | 次へ進む                                                                                                    | SMBCファイナンスサービス(株)WEBサイトへ進む                                                                                                    |
|                                             | Next                                                                                                    | Proceed to SMBC website                                                                                                    |
| の引落回数の選択です。                                 | 。Select the number of automatic payments.                                                                                                    | 戻る                                                                                                    |
| 払い Pay twice a year<br> 払い Pay once a year] | r]を選択すると、前期分授業料は4月27日、後期分授業料は10月27日の2回に分けての引落しとなります。<br>]を選択すると、前期分授業料の引落時(4月27日)に後期分授業料もあわせての引落しとなります。                                                                                               | Back                                                                                                    |
|                                             | ar], the tuition fee for the first semester will be withdrawn on April 27th and the tuition fee for the                                                                                               |                                                                                                    |
| select [Pay twice a yea                     | hdrawn on October 27th. If you coloct [Pay once a year] the tuition fee for the second competer will be                                                                                               | 決済ステーションの画面け 日本語のみの表記となります                                                                                                    |

3 / 7 ページ

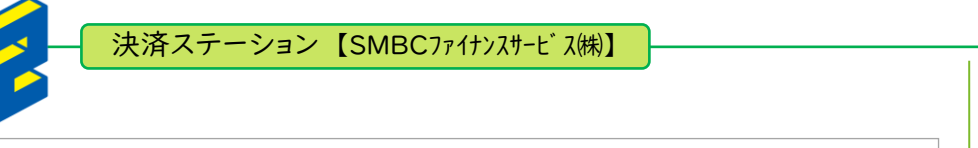

## ご利用金融機関の選択

お支払いの手続き

ご利用になる金融機関を選択してください。

※お支払い手続きが正しく行えませんので、ブラウザーの「戻る」ボタンは押さないでください。

#### 金融機関

| 〇三井住友銀行    | ○みずほ銀行 |
|------------|--------|
| ○ 三菱 UFJ銀行 | ○りそな銀行 |
| ○埼玉りそな銀行   | ○信用金庫  |
| ○ゆうちょ銀行    | ○三十三銀行 |

○その他の金融機関を検索

手続き内容の確認

登録する金融機関を選択してください。Please select a financial institution to register.

#### 決済ステーション利用者同意事項

#### ※必ずお読みください。

| 当画面は、SMBCファイナンスサービ<br>「加盟店」といいます)から預金ロ<br>といいます)が加盟店へ預金ロ座振<br>方法を提供しています。利用者が | ス株式会社(以下「弊社」といいます)の「決済ステーション」<br>奎振替による代金回収代行事務の委託を受けていますが、これに<br>替依頼書を提出する方法に代えて、利用者がインターネットによ<br>欠の画面で入力する、氏名、口座番号等の情報を加盟店に代わっ | サイトです。 弊社は、ショップ(以下<br>た付帯し、 お客さま(以下「利用者」<br>り金融機関へ口座振替契約を申込む<br>って受領し、金融機関に提供します。 |
|-------------------------------------------------------------------------------|----------------------------------------------------------------------------------------------------|-----------------------------------------------------------------------------------|
|                                                                               |                                                                                                    |                                                                                   |
| 決済ステーション利用者同意                                                                 | 事項を確認してください。Check the user policy.                                                                                               |                                                                                   |
|                                                                               |                                                                                                    |                                                                                   |
| 申込受付サイトへ戻る                                                                    |                                                                                                    | 同意して次へ                                                                            |
|                                                                               |                                                                                                    | <sup>三井在女銀行グループ</sup><br>SMBCファイナンスサービス                                           |
|                                                                               | [同意して次へ]をクリ                                                                                                    | リックし次の画面にすすんでください。                                                                |
|                                                                               | Click here to proceed to                                                                                                    | o the next screen                                                                 |
|                                                                               |                                                                                                    |                                                                                   |
|                                                                               |                                                                                                    |                                                                                   |

|                                                                                                    | お支払い                                                                                                    | の手続                                                | .e                                                                                                    |                                              |                                                                                                    |                     |         |                  |                                                       | 手                        | 続き内容                           | の確認          | ļ                |                                                                 |      |                             |                            |
|----------------------------------------------------------------------------------------------------|----------------------------------------------------------------------------------------------------|----------------------------------------------------|----------------------------------------------------------------------------------------------------|----------------------------------------------|----------------------------------------------------------------------------------------------------|---------------------|---------|------------------|-------------------------------------------------------|--------------------------|--------------------------------|--------------|------------------|-----------------------------------------------------------------|------|-----------------------------|----------------------------|
| 7                                                                                                    | マント タ                                                                                                    | ロウ                                                 | 様                                                                                                    |                                              |                                                                                                    |                     |         |                  |                                                       |                          |                                |              |                  |                                                                 |      |                             |                            |
| 店舗                                                                                                    | の選打                                                                                                    | 沢                                                  |                                                                                                    |                                              |                                                                                                    |                     |         |                  |                                                       |                          |                                |              |                  |                                                                 |      |                             |                            |
| AまたはBa                                                                                                    | の方法で店                                                                                                    | 舗を相                                                | 食索して                                                                                                    | ください                                         | ١.                                                                                                    |                     |         |                  |                                                       |                          |                                |              |                  |                                                                 |      |                             |                            |
| ※お支払い                                                                                                    | ヽ手続きが                                                                                                    | 正しく行                                               | テえませ                                                                                                    | んので                                          | 、ブラ                                                                                                    | ウザー(                | の「戻る    | る」ボタン            | いは押る                                                  | きないで                     | ください。                          |              |                  |                                                                 |      |                             |                            |
| 検索してい                                                                                                    | ただくと、                                                                                                    | 下に店                                                | 舗が表                                                                                                    | 示される                                         | ます。こ                                                                                                    | 〔利用                 | の店舗     | を選択              | し、「次                                                  | に進む                      | 」ボタンを                          | 選択し          | てくだ              | さい。                                                             |      |                             |                            |
| A.店舗名(                                                                                                    | の最初の文字                                                                                                    | 字を押し                                               | してくだ                                                                                                    | さい。                                          |                                                                                                    |                     |         |                  | в                                                     | . 店番号                    | を入力して                          | て「検索         | ゛ボ               | タンを押                                                            | ₿してく | (ださい)                       | ٥                          |
| ●店舗名0                                                                                                    | D先頭文字                                                                                                    | 2                                                  |                                                                                                    |                                              |                                                                                                    |                     |         |                  |                                                       | 店番号                      | 3                              |              |                  |                                                                 |      |                             |                            |
| 7 5                                                                                                    | 7 7                                                                                                    | <b>र</b>                                           | $\square$                                                                                               | ナ                                            | 9                                                                                                    | サ                   | カ       | 7                | ۱L                                                    |                          |                                |              |                  | 検索                                                              |      |                             |                            |
| ر ا                                                                                                    | ·                                                                                                    | Ξ                                                  | E                                                                                                    | =                                            | チ                                                                                                    | シ                   | +       | 1                | (1                                                    | 列)111                    |                                |              |                  |                                                                 |      |                             |                            |
| л                                                                                                    | / _                                                                                                    | 4                                                  | 7                                                                                                    | ヌ                                            | ッ                                                                                                    | ス                   | 2       | ゥ                |                                                       |                          |                                |              |                  |                                                                 |      |                             |                            |
| L                                                                                                    |                                                                                                    | *                                                  |                                                                                                    | ネ                                            | <b></b> <del> </del>                                                                                                    | セ                   | ケ       | I<br>I<br>I<br>I |                                                       |                          |                                |              |                  |                                                                 |      |                             |                            |
|                                                                                                    | I II                                                                                                    | ŧ                                                  | 市                                                                                                    |                                              |                                                                                                    | <u> </u>            |         | 团                |                                                       |                          |                                |              |                  |                                                                 |      |                             |                            |
| 検索でき                                                                                                    | ない場合は                                                                                                    | :さない<br>ま、店都                                       | 「店舗名<br>番号で検                                                                                            | 」がこさ<br>資索して                                 | います<br>こください                                                                                                    | °<br>N <sub>o</sub> |         |                  |                                                       |                          |                                |              |                  |                                                                 |      |                             |                            |
| ☆<br>検索でき<br>○ 808 六                                                                                                    | 御支店                                                                                                    | さない<br>t、店都                                        | 番号で検                                                                                                    | がこさ                                          | います                                                                                                    | °<br>``             |         |                  | 0 42                                                  | 1 六甲                     | 支店                             |              |                  |                                                                 |      |                             |                            |
| 検索でき<br>○ 808 六<br>○ 339 六                                                                                                    | 。<br>御支店<br>・<br>御<br>ア<br>イ<br>ラ                                                                                              | さない<br>t、店都<br><b>ンド</b> :                         | 支店                                                                                                    | がこさ                                          | います                                                                                                    | •<br><b>`</b>       |         |                  | ○ 42<br>○ 61                                          | 1 六甲<br>9 六本             | 支店                             |              |                  |                                                                 |      |                             |                            |
| 検索でき<br>○ 808 六<br>○ 339 六                                                                                                    | 。<br>ない場合に<br>郷支店<br>:甲アイラ                                                                                                    | さない<br>ま、店都                                        | 支店                                                                                                    | がこさ                                          | ivar<br>Strick                                                                                                    | •<br>\ <sub>0</sub> |         |                  | ○ 42<br>○ 61                                          | 1 六甲<br>9 六本             | <sup>3</sup> 支店<br>本大支店        |              |                  |                                                                 |      |                             |                            |
| ☆<br>検索でき<br>○ 808 六<br>○ 339 六<br>店舗(支                                                                                                    | が<br>ない場合に<br>御<br>す<br>て<br>イラ<br>店)名を検                                                                                       | さない<br>ま、店都<br>タンド:                                | 店舗石<br>番号で<br>様<br>選択し                                                                                  | かこさ                                          | ださい                                                                                                    | 。<br>、<br>。 Sear    | rch and | l select         | <ul> <li>42</li> <li>61</li> <li>the brack</li> </ul> | 11 六年<br>9 六本<br>anch na | <sup>3</sup> 支店<br>本支店<br>ame. |              |                  |                                                                 |      |                             |                            |
| br(y)<br>検索でき<br>○ 808 六<br>○ 339 六<br>店舗(支,                                                                                                    | 「<br>概<br>変<br>い<br>場<br>合<br>に<br>一<br>ア<br>イ<br>ラ<br>店<br>「<br>用<br>ア<br>イ<br>ラ<br>店<br>「<br>馬<br>合<br>に                     | さない<br>ま、店都<br>・<br>ンド:                            | )店舗石<br>番号で様<br>支店<br>選択し                                                                               | かこさで                                         | ださい                                                                                                    | °<br>``o<br>Seal    | rch and | l select         | <ul> <li>42</li> <li>61</li> <li>the br</li> </ul>    | 1 六甲<br>9 六本<br>anch na  | i<br>文店<br>me.                 |              |                  |                                                                 |      | °−ジ⊥                        | 上部へ                        |
| kg末でき<br>○ 808 六<br>○ 339 六<br>店舗(支                                                                                                    | 「<br>練<br>案<br>が<br>で<br>な<br>い<br>場<br>合<br>に<br>一<br>第<br>ア<br>イ<br>ラ<br>た<br>た<br>)<br>名<br>を<br>検<br>金<br>融<br>機<br>関<br>の | そない<br>ま、<br>店<br>都<br>、<br>ン<br>ド<br>:<br>の<br>選択 | 」<br>古舗石<br>を<br>方<br>店<br>選択し<br>ス<br>へ戻る                                                              | かこさで えんして しんしん しんしん しんしん しんしん しんしん しんしん しんしん | います<br>~ください                                                                                                    | °<br>``o<br>Sear    | rch and | d select         | <ul> <li>42</li> <li>61</li> <li>the br</li> </ul>    | 11 六年<br>9 六本<br>anch na | ∃支店<br>∝木支店<br>ame.            |              | 次に               | <u>※</u><br>*進む                                                 |      | ページ」                        | L部へ                        |
| kg來でき<br>○ 808 六<br>○ 339 六<br>店舗(支                                                                                                    | <ul> <li>練業がで、</li> <li>練支店</li> <li>甲アイラ</li> <li>店)名を検</li> <li>金融機関</li> </ul>                                              | そない<br>ま、<br>店<br>者<br>、<br>ン<br>ド:<br>の<br>選<br>折 | 」<br>古舗石<br>を<br>号<br>で<br>杉<br>選<br>沢<br>し<br>、<br>、<br>、<br>、<br>、<br>、<br>、<br>、<br>、<br>、<br>、<br>、 | かこさ<br>検索して                                  | います<br>ください                                                                                                    | °<br>`o<br>Sea      | rch and | d select         | <ul> <li>42</li> <li>61</li> <li>the br.</li> </ul>   | 11 六年<br>9 六本            | ■支店<br>本支店<br>ame.             |              | 次に               | ×<br>www.<br>www.<br>www.<br>www.<br>www.<br>www.<br>www.<br>ww | > ^  | °−ÿ1                        | t部へ<br>L                   |
| kg末でき<br>2 808 六<br>2 339 六<br>店舗(支                                                                                                    | <ul> <li>「検索がしてない場合は</li> <li>郷支店</li> <li>(甲アイラ)</li> <li>(店)名を検</li> <li>金融機関</li> </ul>                                     | でない<br>ま、店<br>者<br>の<br>選<br>折                     | 」<br>活明石<br>枝<br>香<br>号<br>で<br>枝<br>で<br>枝<br>、<br>、<br>、<br>、<br>、<br>、<br>、<br>、<br>、<br>、<br>、<br>、 | かこさ<br>交索して                                  | います<br><ください                                                                                                    | ° Vo                | rch and | d select         | <ul> <li>42</li> <li>61</li> <li>the br</li> </ul>    | 11 六年<br>9 六本<br>anch na | a支店<br>≤本支店<br>ume.            |              | 次に               | ×<br>こ進む<br>SMB                                                 |      | ページ」<br>                    | 上部へ<br>し<br>サービス           |
| ☆ rest<br>☆ rest<br>☆ re | <ul> <li>練業がで、</li> <li>郷支店</li> <li>甲アイラ</li> <li>店)名を検</li> <li>金融機関</li> </ul>                                              | でない<br>ま、<br>店<br>者<br>ー<br>の<br>選<br>折            | 支店選択し                                                                                                   | かこさ<br>交索して<br>う                             | います<br>< ざさい</td <td>°°°°</td> <td>rch and</td> <td>d select</td> <td><ul> <li>42</li> <li>61</li> <li>the br</li> </ul></td> <td>11 六年<br/>9 六本<br/>anch na</td> <td>a支店<br/>本大支店<br/>mme.<br/>≫</td> <td>IJッ<i>7</i></td> <td>次<br/>に<br/>し<br/>次</td> <td>、<br/>こ進む<br/>SMB<br/>の画面</td> <td></td> <td>ペ<b>ージ</b>」<br/>-プ<br/>ナンス+</td> <td><b>上部へ</b><br/>りービス<br/>ください</td> | °°°°                | rch and | d select         | <ul> <li>42</li> <li>61</li> <li>the br</li> </ul>    | 11 六年<br>9 六本<br>anch na | a支店<br>本大支店<br>mme.<br>≫       | IJッ <i>7</i> | 次<br>に<br>し<br>次 | 、<br>こ進む<br>SMB<br>の画面                                          |      | ペ <b>ージ</b> 」<br>-プ<br>ナンス+ | <b>上部へ</b><br>りービス<br>ください |

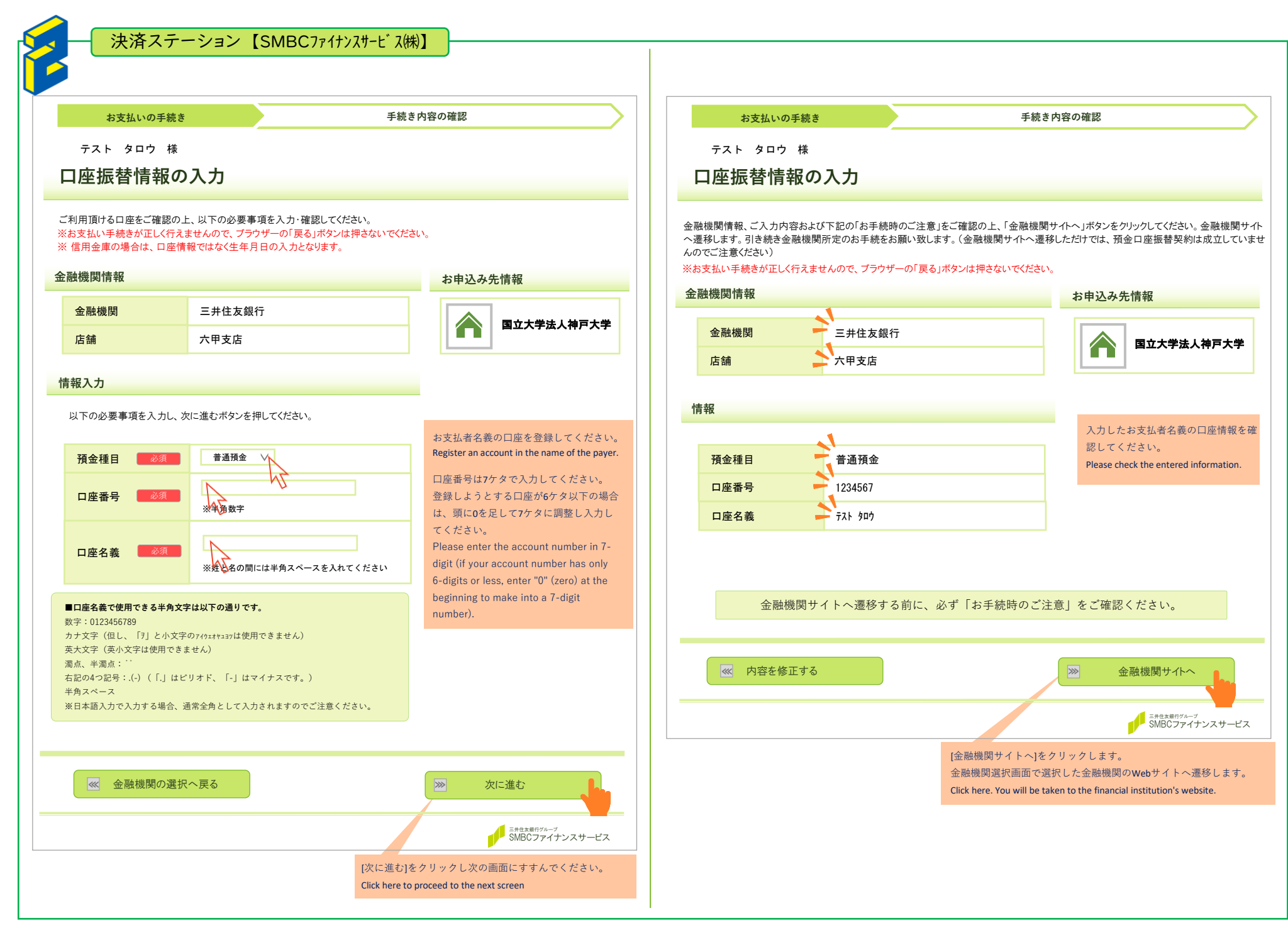

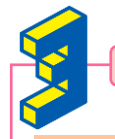

## 各金融機関Webサイト

金融機関ごとに表示内容は異なります。The displayed contents differ depending on the financial institutions. 以下は、一例として、三井住友銀行の画面です。The following is an example of the screen of Sumitomo Mitsui Banking Corporation.

※各金融機関サイトの内容に関するお問い合わせは、各金融機関までお願いいたします。 Inquire of a financial institution about the contents of each financial institution's website.

#### 🚽 SMBC

|                                                                                                    | , DNDO                                                                           |
|----------------------------------------------------------------------------------------------------|----------------------------------------------------------------------------------|
| 三井住友銀行<br>インターネットロ座振替契約受付サービス                                                                                                    | インターネットロ座振替契約<br>口座振替のお申込内容の確認                                                   |
| ログイン                                                                                                    | 申込口座 三宮 支店残高                                                                     |
| キャッシュカード暗証を入力し、『ログイン』ボタンをクリックしてください。<br>かお 本教地については「インターネットロ席無意志教祭研社サービス相定 man により教想います                                                         | 名義カナ テスト タロウ                                                                     |
|                                                                                                    | 収納企業名 SMBCファイ:                                                                   |
| 支店香号 410<br>利日 #23                                                                                                    |                                                                                  |
|                                                                                                    | サービス内容説明                                                                         |
| 山压留力 1234307                                                                                                    | 1.ご利用にあたって                                                                       |
| キャッシュカード暗証                                                                                                    | <ul> <li>・ 本 サ ー ビ く により、 書類 を 提 の す</li> <li>・ 各 収納企業 で 取り 扱って いる 商品</li> </ul> |
| 数字4桁  シフトウェアキーボード                                                                                                    | 企業までお願いします。                                                                      |
| ログイン                                                                                                    | <ul> <li>・各収納企業での活動内容・取扱商</li> <li>切責任を負いません</li> </ul>                          |
|                                                                                                    | 7) FL C R V & C / 00                                                             |
| SMBCダイレクトの利用開始登録がお済みのお客さまはこちらからもログインいただけます。                                                                                                    | 口座振替規定                                                                           |
| MBDウイレブイのインスロースクロロビスパン、コンティンスパンプレビスにといっ<br>20番客号とログイン雑誌でもログインいただけます。また、インターネット専用のログイン確証を登録されているお客さまもこちらからログイン<br>大てださい、<br>広告号・ロ座番号<br>広告号・ロ座番号 | 1.貴行に請求書が送付きれたときは、私に選<br>しのうえ支払ってください。<br>この場合、預免規定または当座勘定規定にた<br>振り出しはしません。     |
| 410 - 1234567                                                                                                    | お客さまの情報の利用目的について                                                                 |
| ログイン暗証                                                                                                    | 個人情報第三者提供の同意                                                                     |
| ログイン                                                                                                    | ご本人確認                                                                            |
|                                                                                                    | ご本人確認のため、生年月日を確認                                                                 |
| SMBCダイレクトの利用開始登録はこちら                                                                                                    |                                                                                  |
| ※キッコームハル、二井正ス取りいいに圧がのり、キヤツンコルコートをわ存ちのみをぐま、またはSMBDUメイレジトの利用所始至原が60次がのお答さまを対<br>象としたサービスです(キャッシュカード裏失中、口座移営中の場合を除きます)。                            |                                                                                  |
| ※電話投票制度専用口座(競馬・競輪・競艇等)ではお申込いただけませんので、あらかじめご了承ください。                                                                                              | 2000 年 12 ▼ 月 30                                                                 |
| ※お申込時にワンタイムパスワードのご利用が必要となる場合があります。その場合、ワンタイムパスワードのご利用登録が未済のお客さまはご利用<br>いただけませんので、あらかじめご了承ください。                                                  | _                                                                                |
| ※SNBCダイレクトのご利用推奨環境でご利用ください(ご利用推奨環境は三井住友銀行のホームページでご確認ください)。                                                                                      | ✓ ご本人確認のため、生年月日を確認/ 5                                                            |
| 暗証番号管理のポイント 💼                                                                                                    |                                                                                  |
| 簡単!優しいセキュリティ教室 💼                                                                                                    |                                                                                  |
| 中止して収納企業のページへ戻る 現在時刻 2022年3月4日 14:04                                                                                                    |                                                                                  |
| ベージトップへ                                                                                                    |                                                                                  |
| 操作ヘルプ よくある質問                                                                                                    |                                                                                  |
| プライパシーボリシー   三井住友銀行勧誘方針                                                                                                    | 75                                                                               |
| Copyright © 2016 Sumitono Mitsui Banking Corporation. All Rights Reserved.                                                                      | Course Links of                                                                  |
|                                                                                                    | copyright w                                                                      |

※各金融機関サイトで入力する暗証番号等の情報は、本学には 一切提供されません。

Information such as the PIN code entered at the financial institution's website will not be shared with Kobe University.

## SMBC

受付サービス

| 申込口座  | 三宮 支店 残高別普通(総合) 1234567 |
|-------|-------------------------|
| 名義カナ  | <u>ም</u> አኑ \$09        |
| 収納企業名 | SMBCファイナンスサービス株式会社      |

| 1.ご利用にあたって                            |
|---------------------------------------|
| ・本サービスにより、書類を提出することなく口座振替契約の受付が完了します。 |
| ・各収納企業で取り扱っている商品・サービスについてのお問い合わせは、各収納 |
| 企業までお願いします。                           |
| ・各収納企業での活動内容・取扱商品・サービス内容・記載事項について当行は一 |
| 切責任を負いません。                            |
|                                       |
|                                       |

# 通知することなく、請求書記載金額を預金口座から引き落と かかわらず、預金通帳、同払戻請求書の提出または小切手の

します。収納企業サイトで入力された生年月

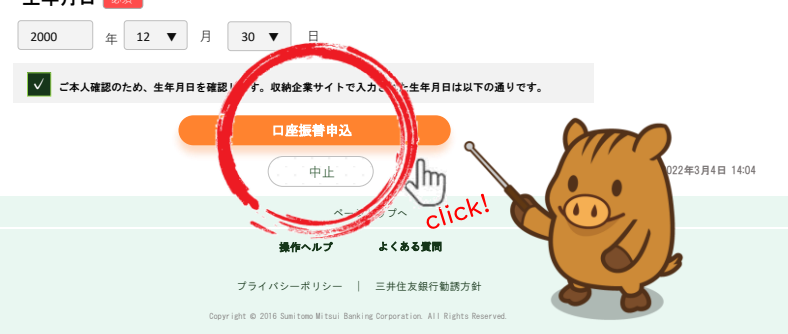

## 決済ステーション【SMBCファイナンスサービス(株)】

#### 預金口座振替契約のお申込み手続結果

テスト タロウ 様

### 預金口座振替契約のお申込手続結果

預金口座振替契約のお申込手続結果をご確認の上、「お申込受付サイトへ戻る」ボタンをクリックしてください。 ※お支払い手続きが正しく行えませんので、ブラウザーの「戻る」ボタンは押さないでください。

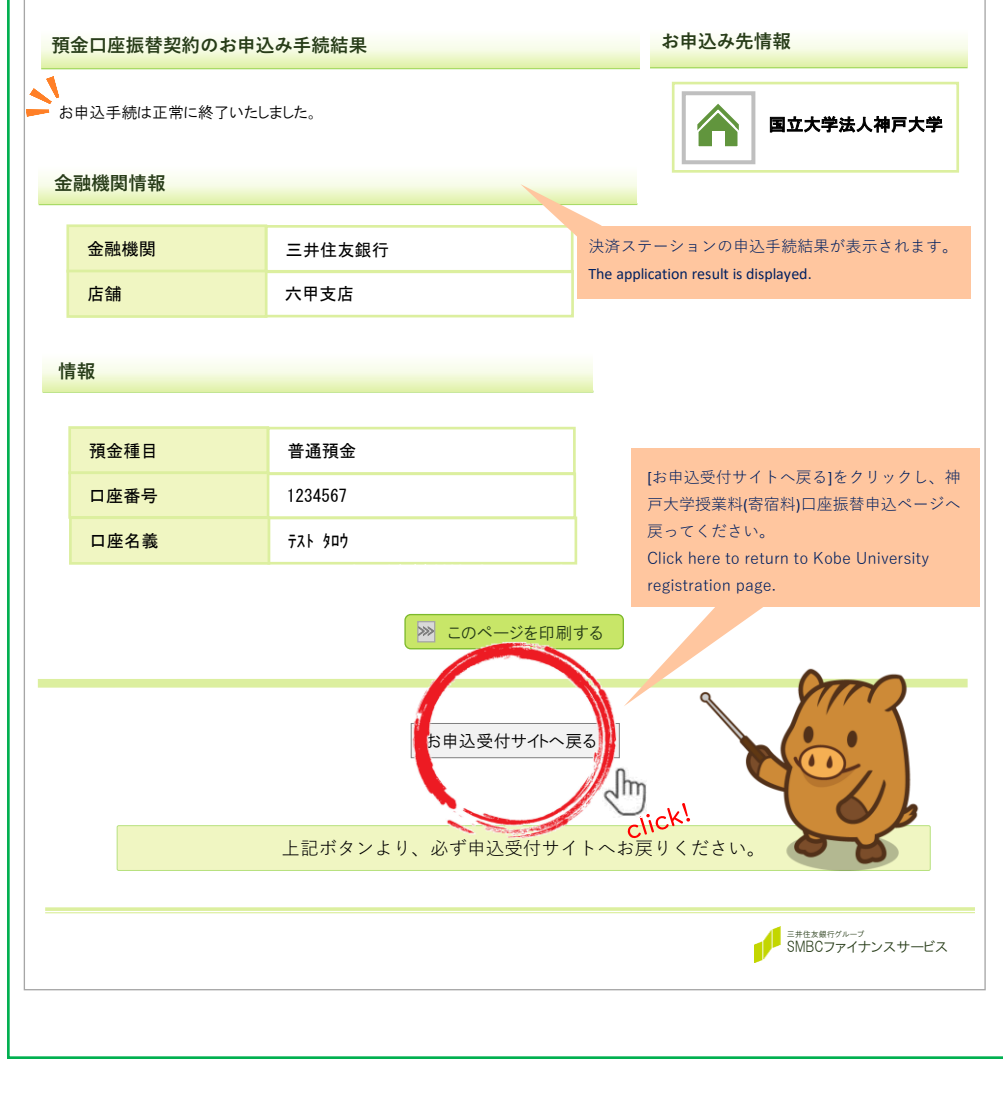

## 神戸大学 口座振替申込ページ

## 神戸大学 授業料 (寄宿料) 口座振替申込ページ

Registration page for automatic payment of Kobe University Tuition Fees (Dormitory fees)

| 手続きが完了しました(The procedure is complete )                                   |
|--------------------------------------------------------------------------|
| 受験番号 Examination Number :7777777                                         |
| 学生氏名(カナ) Student Name (katakana) :テスト タロウ                                |
| 生年月日 Date of Birth :20001230                                             |
| 住所種別 Address type  :学生住所                                                 |
| 郵便番号 Postal Code :6578501                                                |
| 住所 Address :兵庫県神戸市灘区 六甲台町1番1号                                            |
| 宛名 Addressee's name : てすと たろう                                            |
| 電話番号 Telephone number :0788035136                                        |
| 納付方法 Number of payments :年 2 回払い                                         |
| 返金先口座としての利用可否 Use this account for refunds? :返金が発生した場合は返金用口座にも利用し返金請求します |
| 申込メールアドレス <b>Application email address</b> :kobe-daigaku@kobe-u.ac.jp    |
| 登録日時 Registered date :2022-02-24 17:49:41                                |
| 画面を閉じてください。<br>不明点ございましたら本学までお問い合わせください。                                 |
| 神戸大学                                                                     |
|                                                                          |
|                                                                          |
| Copyright(c) 2022 KOBE UNIVERSITY , All rights reserved.                 |
|                                                                          |

上記画面が表示されたら、登録完了です。 If the above screen is displayed , registration is complete.

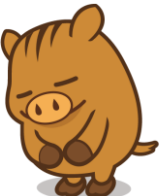